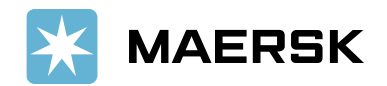

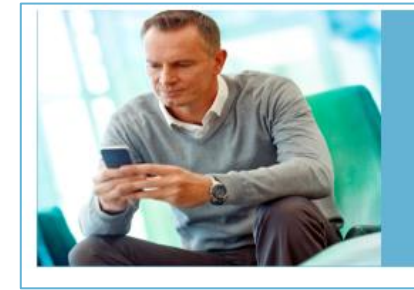

# Quick reference guide Paid to Release

MAERS

#### **OVERVIEW:**

**Paid to Release (P2R)** solution aims at allowing customers to submit payment remittance details (payment proof) against payments made online via the MyFinance Portal. To explore the P2R functionality, you should login to the <u>MyFinance</u> platform. Please find below the instructions on how to login to MyFinance and navigate it. You can request for access already now, and its functionality will start on **7 November 2023**.

## **CUSTOMER / AGENTS OR FREIGHT FORWARDERS ACTIONS:**

- 1. Pay invoices as per regular mode of payments Electronic fund transfer, Bank deposit, Cheque etc.
- 2. Login to MyFinance portal
  - Go to <u>www.maersk.com</u> and click on "Account".
     (First-time user? Please go to <u>Register now</u> to generate the ID and password).
  - Enter your credentials (username and password).
  - Click on "Manage" and Select "MyFinance".
- 3. Check the available options:
  - "I'm a customer" Option Consignees will be able to submit payment remittances for their own invoices.
  - "I'm an agent" Option" This option enables freight forwarders or agents to submit payment remittances (payment proof) on behalf of consignees.

### **STEPS:**

a. Search for invoices or BL's using the Search option on **MyFinance**:

| 🔀 MAERSK          | Prices Book ${\scriptstyle\checkmark}^{ullet}$ Tracking Schedules Logistics solutions Manage ${\scriptstyle\checkmark}^{ullet}$ | en ~ 🔍 🗘 🕃 🗏                       |
|-------------------|----------------------------------------------------------------------------------------------------|------------------------------------|
| 代 Hub dashboard   | MyFinance                                                                                                    | ABC Pvt. Ltd. United Arab Emirates |
| <u> </u>          |                                                                                                    | Upload Proof of Payments           |
| ↓ Import overview | ○ I'm a customer ● I'm an agent                                                                                                 |                                    |
| Tasks             |                                                                                                    |                                    |
| 🛃 MyCustoms       | B/L no.                                                                                                    | $\otimes$                          |

b. Select invoices for which payment is done:
 Click on the option - 1 "Upload Proof of Payments"

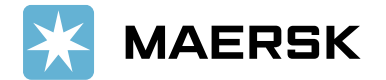

| 💥 MAERSK                             | Prices Book $\checkmark$ Tracking Schedules Logistics solutions N | Manage ∨•                | EN $\checkmark$           | ୧ ଢ଼ ≣                                       |
|--------------------------------------|-------------------------------------------------------------------|--------------------------|---------------------------|----------------------------------------------|
| 代 Hub dashboard                      | ← Go back                                                         |                          | ABC Pvt                   | . Ltd. United Arab Emirates                  |
| <u> ⊡↑</u> Export overview           |                                                                   |                          | Export                    | Selected Open invoice(s)<br>Rate of Exchange |
| <u></u> Import overview              |                                                                   |                          |                           |                                              |
| 🗸 Tasks                              |                                                                   |                          |                           |                                              |
| ြ MyCustoms                          | Search results for 'Invoice nur                                   | nber'                    |                           |                                              |
| (S) MyFinance                        | Open (1)                                                          |                          |                           |                                              |
| 1111 Allocations                     | Open invoices                                                     |                          | Sort by: Invoice Da       | ate (latest) 🗸 🗸                             |
| Captain Peter™                       | Invoice number Bill of lading no. Customer reference              | Due date                 | Open amount               | Status                                       |
|                                      | 0 <u>69</u> 770 069                                               | 14 SEP 2023              | AED 86,644.00             | Payable online                               |
| () Support                           |                                                                   | Inv. date<br>14 SEP 2023 | Inv. amount AED 86,644.00 | Overdue                                      |
| «                                    |                                                                   |                          |                           |                                              |
|                                      |                                                                   |                          |                           |                                              |
|                                      |                                                                   |                          |                           |                                              |
| <ul> <li>Invoice selected</li> </ul> | IOCAI: AED 86,644.00                                              |                          |                           | Pay →                                        |

If invoices you have paid are not available in the search on the below screen, you may still submit payment remittances by selecting the "**Upload Proof of Payments** "button and providing the BL number.

|                   | $\blacksquare$ Prices Book $\checkmark$ Tracking Schedules Logistics solutions Manage $\checkmark^{ullet}$ | en 🗸 🔍 🗘 😩 🗮                                           |
|-------------------|----------------------------------------------------------------------------------------------------|--------------------------------------------------------|
| 다. Hub dashboard  | ← Go back                                                                                                  | ABC Pvt. Ltd. United Arab Emirates<br>Rate of Exchange |
| ■ Export overview | ① There are no invoices found for BL no 777                                                                |                                                        |
| 🗍 Tasks           | Did you already pay (charges) for this B/L number?<br>Click below to upload your proof of payment.         |                                                        |
| ියු MyCustoms     | Upload Proof of Payments                                                                                   |                                                        |
| (5) MyFinance     |                                                                                                    |                                                        |

4. As a consignee, you can select the invoices using the "**Search option**" or go to the "**Open**" invoice page and click on the **Upload Proof of Payments** button

**Option 1**: **"Search Option**" on **MyFinance** – Consignees will be able to submit payment remittances for open invoices

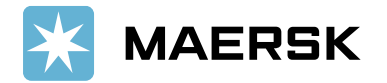

| 🔀 MAERSK                                 | Prices Book $\checkmark^{ullet}$ Tracking Schedules Logistics solutions Manage $\backsim^{ullet}$ | en 🗸 🔍 🗘 💽 🚍                                                                       |
|------------------------------------------|---------------------------------------------------------------------------------------------------|------------------------------------------------------------------------------------|
| स्रिं Hub dashboard<br>↑ Export overview | MyFinance                                                                                         | ABC Pvt. Ltd. United Arab Emirates<br>Rate of Exchange<br>Upload Proof of Payments |
|                                          | • I'm a customer I'm an agent                                                                     |                                                                                    |
| MyCustoms                                | Search options V                                                                                  | $\otimes$                                                                          |

Select the invoice and click on **"Upload Proof of Payments**"

| 💥 MAERSK                   | Prices Book ∨ <sup>●</sup> Tracking Schedules | Logistics solutions Manage $\checkmark$ | $_{\rm EN}$ $\sim$ $_{\sim}$                    | ↓ <b>3</b> ≡                                                         |
|----------------------------|-----------------------------------------------|-----------------------------------------|-------------------------------------------------|----------------------------------------------------------------------|
| 好き Hub dashboard           |                                               |                                         | ABC Pvt. Ltd<br>Export Sel                      | I. United Arab Emirates<br>ected Open invoice(s)<br>Rate of Exchange |
| <u>■</u> ↓ Import overview | Open invoices                                 |                                         |                                                 | -                                                                    |
| 🗸 Tasks                    | Invoice number Bill of lading no.             | Customer reference Due date             | Open amount                                     | Status                                                               |
| <u>ි</u> MyCustoms         | 184 757<br>import                             | 184 10 MAR 2023<br>Inv. date            | <b>AED 1,455.00</b><br>Inv. amount AED 1,455.00 | Payable online<br>Overdue                                            |
| S MyFinance                |                                               | 18 FEB 2023                             |                                                 |                                                                      |
| Lili Allocations           |                                               |                                         |                                                 |                                                                      |
| m Captain Peter™           |                                               |                                         |                                                 |                                                                      |
| i) Support                 |                                               |                                         |                                                 |                                                                      |
| «                          |                                               |                                         |                                                 |                                                                      |
|                            |                                               |                                         |                                                 |                                                                      |
| About us                   | Contact us                                    | Terms & conditions                      | Container trackinį                              | 3                                                                    |
| Careers                    | Investors                                     | Data Privacy Notification               | Supply Chain and                                | Logistics                                                            |
| I Invoice selected         | Total: AED 1,455.00                           |                                         | y ti d By                                       | Pay →                                                                |

**Option 2** – Click on **Open** invoice tab to select invoice(s) and submit payment remittances

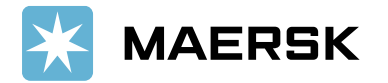

| 💥 MAERSK                                         | Prices Book $\checkmark^{ullet}$ Tracking Schedules Logistics solutions M | Manage ∨                                | $_{\rm EN}$ $\sim$ $_{\rm C}$                     | ₽, ₽ € ≡                                             |
|--------------------------------------------------|---------------------------------------------------------------------------|-----------------------------------------|---------------------------------------------------|------------------------------------------------------|
| ₩     Hub dashboard       ■↑     Export overview | MyFinance                                                                 |                                         | ABC Pvt.<br>Export S                              | Ltd. United Arab Emirates<br>elected Open invoice(s) |
| ↓ Import overview<br>⑦ Tasks                     | I'm a customer 🔷 I'm an agent                                             |                                         |                                                   |                                                      |
| 🔄 MyCustoms                                      | Search options V Search by B/L, Invoice, Payment                          | : receipt no. or Dispute II             | )                                                 |                                                      |
| S MyFinance                                      | Dashboard Open (94) Overdue Paid Disputed                                 | Credits & Refunds                       | E-statement                                       |                                                      |
| <u>lılı</u> Allocations                          | Open invoices                                                             | Sort by:                                | Invoice Date (latest)                             | ∨ Filter ≋                                           |
| Captain Peter™                                   | Invoice number Bill of lading no. Customer reference                      | Due date                                | Open amount                                       | Status                                               |
| (i) Support                                      | 2 194 866 194 export                                                      | 06 MAR 2023<br>Inv. date<br>18 FEB 2023 | <b>AED 14,547.74</b><br>Inv. amount AED 14,547.74 | Payable online<br>Overdue                            |
| «                                                |                                                                           | 06 MAR 2023<br>Inv. date<br>18 FEB 2023 | <b>AED 8,289.60</b><br>Inv. amount AED 8,289.60   | Payable online<br>Overdue                            |
|                                                  | 052 133 052<br>export                                                     | 06 MAR 2023<br>Inv. date<br>18 FEB 2023 | AED 255.00<br>Inv. amount AED 255.00              | Payable online<br>Overdue                            |
|                                                  | 058 238 7 058                                                             | 06 MAR 2023                             | AED 85.00                                         | Pavable online                                       |
| 2 Invoice selected                               | Total: AED 22,837.34                                                      |                                         | 1 Ú M B/                                          | Pay →                                                |

- 5. How to explore and process the multiple payment remittance scenarios (exact match, overpayment, short Payment)?
- Exact Match Invoice Open amount is equal to payment amount
  - Update the remaining details for payment remittance, such as **payment method**, **reference number**, **email address**, and **comments**, if any
  - Upload proof of payment and submit the remittance advice

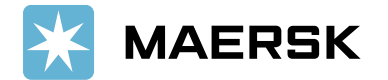

| *          | MAERSK          | Prices Book ∨ <sup>●</sup> Tracking Schedules Logis                                                                      | tics solutions Manage 🗸 🍨                       | EN $\checkmark$               | O <sub>6</sub> | Д (      | 3      | ≡      |
|------------|-----------------|----------------------------------------------------------------------------------------------------|-------------------------------------------------|-------------------------------|----------------|----------|--------|--------|
| Ŕ          | Hub dashboard   | ← Back                                                                                                    |                                                 | ABC                           | Pvt. Ltd. L    | Inited A | rab Em | irates |
| <u>m</u> † | Export overview | Your Selected Invoices                                                                                                   |                                                 |                               |                | Rate of  | Excha  | nge    |
| <u> </u>   | Import overview | Payment method Cheque or b                                                                                               | ank reference number Currence                   | cy                            |                |          |        |        |
| 7          | Tasks           | Bank transfer V TEST1234                                                                                                 | 5678900 AED                                     | $\sim$                        |                |          |        |        |
| 1          | MyCustoms       | B/L no. Invoice number                                                                                                   | Open amount                                     | Paid amount                   |                |          |        |        |
| \$         | MyFinance       | <b>987</b> 065                                                                                                    | AED 266.00 AED                                  | 266.00                        |                |          |        |        |
| <u>lih</u> | Allocations     |                                                                                                    | Total AED 266.00 AED                            | 266.00                        |                |          |        |        |
| Î          | Captain Peter™  |                                                                                                    |                                                 |                               |                |          |        |        |
| í          | Support         | + Bill of Lading                                                                                                    |                                                 |                               |                |          |        |        |
|            | «               | Upload Proof of Payments<br>pdf, png, jpeg, jpg, bmp & tiff formats are the file types supp<br>password protected files. | ported for the upload. Each file should be less | s than 5MB. Please do not add |                |          |        |        |
|            |                 | Upload Proof of Payments                                                                                                 |                                                 |                               |                |          |        |        |

- **<u>Overpayment</u>** If the paid amount is more than open invoice amount
  - You need to change the amount in "Paid Amount" field as per payment proof
  - Update the remaining details for payment remittance, such as **payment method**, **reference number**, **E-Mail address**, and **comments**, if any
  - Upload proof of payment and submit the remittance advice

| 💥 MAERSK                     | Prices Book $\checkmark^{ullet}$ Tracking Schedules Logistics solutions Manage $\checkmark^{ullet}$                                                                                          | en 🗸 🔍 🗘 💽 🗮                       |
|------------------------------|----------------------------------------------------------------------------------------------------|------------------------------------|
| 代<br>そ Hub dashboard         | ← Back                                                                                                    | ABC Pvt. Ltd. United Arab Emirates |
| <u> </u>                     | Your Selected Invoices                                                                                                    | Rate of Exchange                   |
| াmport overview<br>আন্যায়িক | Payment method Cheque or bank reference number Currency Bank transfer                                                                                                    |                                    |
| MyCustoms                    | B/L no. Invoice number Open amount Paid amount                                                                                                    |                                    |
| (5) MyFinance                | 987 065 AED 266.00 AED 1,000.00                                                                                                    | Ū                                  |
| III Allocations              | Total AED 266.00 AED 1,000.00                                                                                                    |                                    |
| i Support                    | + Bill of Lading                                                                                                    |                                    |
| ~                            | Upload Proof of Payments<br>pdf, png, jpg, jpg, bmp & tiff formats are the file types supported for the upload. Each file should be less than 5MB. Please do no<br>password protected files. | it add                             |
|                              | L Upload Proof of Payments                                                                                                    |                                    |

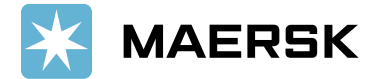

- Short Payment If the paid amount is lower than open invoice amount
  - You need to change the amount in "Paid Amount" field as per payment proof
  - Update the remaining details for payment remittance, such as **payment method**, **reference number**, **E-Mail address**, and **comments** if any
  - Upload proof of payment and submit the remittance advice

| *          | MAERSK          | Prices Book å Tra                                          | icking Schedules Logis            | stics solutions Manage $\checkmark^{ullet}$ |                                 | EN 🗸  | Q       | Q        | (1)      | ≡       |
|------------|-----------------|------------------------------------------------------------|-----------------------------------|---------------------------------------------|---------------------------------|-------|---------|----------|----------|---------|
| ₹Jŧ        | Hub dashboard   | ← Back                                                     |                                   |                                             |                                 | ABC F | vt. Ltd | . United | l Arab E | mirates |
| <u>m</u> † | Export overview | Your Selected Invoi                                        | ces                               |                                             |                                 |       |         | Rate     | of Excl  | lange   |
| ∭⊥         | Import overview | Payment method                                             | Cheque or b                       | pank reference number Cu                    | urrency                         |       |         |          |          |         |
| 7          | Tasks           | Bank transfer                                              | ✓ TEST1234                        | 5678900                                     | AED                             |       |         |          |          |         |
| [4         | MyCustoms       | B/L no.                                                    | Invoice number                    | Open amount                                 | Paid amount                     |       |         |          |          |         |
| \$         | MyFinance       | 987                                                        | 065                               | AED 266.00                                  | AED 150.00                      | Û     |         |          |          |         |
| ևև         | Allocations     |                                                            |                                   |                                             |                                 |       |         |          |          |         |
| Ê          | Captain Peter™  |                                                            |                                   | IOTAL AED 266.00                            | AED 150.00                      |       |         |          |          |         |
| i          | Support         | Partial payment of                                         | of invoices results in non rele   | ease of B/L. Please make a full pay         | ment or <u>raise a dispute.</u> |       |         |          |          |         |
|            | «               | + Bill of Lading                                           | ]                                 |                                             |                                 |       |         |          |          |         |
|            |                 | Upload Proof of Paymer                                     | nts                               |                                             |                                 |       |         |          |          |         |
|            |                 | pdf, png, jpeg, jpg, bmp & ti<br>password protected files. | ff formats are the file types sup | ported for the upload. Each file should l   | be less than 5MB. Please do not | add   |         |          |          |         |
|            |                 | 🗅 Upload Proof of F                                        | Payments                          |                                             |                                 |       |         |          |          |         |

- How do I submit the remittance if the invoice is not available in open invoice tab? (Payment scenarios without selecting an invoice - advance payment, invoice not available, container deposit)
  - Go to "Search options" on MyFinance
  - Enter the Valid BL number and click the enter button

|   | K MAERSK                                                                                                    | Prices Book $\checkmark^{ullet}$ Tracking Schedules Logistics solutions Manage $\checkmark^{ullet}$ | EN $\backsim$ | Q        | Q       | •        | ≡              |
|---|----------------------------------------------------------------------------------------------------|----------------------------------------------------------------------------------------------------|---------------|----------|---------|----------|----------------|
| ۴ | ) Hub dashboard                                                                                                    | MyFinance                                                                                           | ABC I         | Pvt. Lto | . Unite | d Arab I | Emirates       |
|   | Export overview     Export overview     Export overview |                                                                                                    |               | Uploa    | Rate    | of Pay   | nange<br>ments |
|   | Import overview                                                                                                    | I'm a customer 💫 I'm an agent                                                                       |               |          |         |          |                |
| G | Z Tasks                                                                                                    |                                                                                                    |               |          |         |          |                |
| Ŀ | ු MyCustoms                                                                                                    | Search options V 9 744                                                                              |               |          |         |          | $\otimes$      |

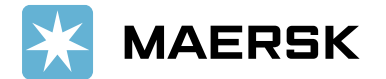

• Click on "Upload proof of payment" button

| 🔆 MAERSK        | Prices Book $\checkmark$ Tracking Schedules Logistics solutions Manage $\checkmark^{ullet}$ | en 🗸 🔍 🗘 🔳                                             |
|-----------------|---------------------------------------------------------------------------------------------|--------------------------------------------------------|
| Hub dashboard   | ← Go back                                                                                   | ABC Pvt. Ltd. United Arab Emirates<br>Rate of Exchange |
| Export overview | ① There are no invoices found for BL no 744                                                 |                                                        |
| 🗸 Tasks         | Did you already pay (charges) for this B/L number?                                          |                                                        |
| ဖြို့ MyCustoms | Upload Proof of Payments                                                                    |                                                        |
| (5) MyFinance   |                                                                                             |                                                        |

- Update the details for payment remittance and such as **payment method**, **reference number**, and **currency**
- Select correct option (invoice not available, advance payment, container deposit)
- Enter "Paid amount", E-Mail address, and comments if any
- Upload proof of payment and click on submit

| 💥 MAERSK                | Prices Book ∨ Tracking Sch                                                                           | hedules Logistics solutions Manage $ eget{0.1}$                                 | EN 🗸                                   | $\circ$ $\Diamond$ $\textcircled{2}$ $\equiv$ |
|-------------------------|----------------------------------------------------------------------------------------------------|---------------------------------------------------------------------------------|----------------------------------------|-----------------------------------------------|
| न्द्रिं Hub dashboard   | ← Back                                                                                               |                                                                                 | ABC                                    | Pvt. Ltd. United Arab Emirates                |
| <u> </u>                | Your Selected Invoices                                                                               |                                                                                 |                                        | Rate of Exchange                              |
| <u></u> Import overview | Payment method                                                                                       | Cheque or bank reference number                                                 | Currency                               |                                               |
| 🗸 Tasks                 | Select the payment method $\sim$                                                                     | Chq no/ Bank ref.                                                               | Currency 🗸 🗸                           |                                               |
| ියු MyCustoms           | B/L no.                                                                                              | Payment Reason                                                                  | Paid amount                            |                                               |
| (5) MyFinance           | 744 ×                                                                                                | Select payment reason                                                           | o Ū                                    |                                               |
| IIII Allocations        | Please enter valid B/L number.                                                                       | Select payment reason                                                           |                                        |                                               |
| Captain Peter™          | +                                                                                                    | Advance payment                                                                 | 0                                      |                                               |
| (i) Support             |                                                                                                    | Invoice not available                                                           |                                        |                                               |
| *                       | Upload Proof of Payments<br>pdf, png, jpeg, jpg, bmp & tiff formats are<br>password protected files. | Container deposit<br>e the file types supported for the upload. Each file shoul | ld be less than 5MB. Please do not add |                                               |
|                         | ப் Upload Proof of Payments                                                                          |                                                                                 |                                        |                                               |

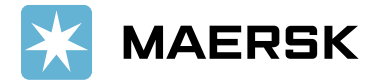

7. **Submit the remittance**: Remittance will get submitted, and a reference (remittance advice) number will be generated

| X          | MAERSK          | Prices Book $\checkmark^{ullet}$ Tracking Schedules Logistics solutions Manage $\checkmark^{ullet}$                                                                                                    | EN 🗸  | Q        | Ą     | <b>(</b> | ≡        |
|------------|-----------------|----------------------------------------------------------------------------------------------------|-------|----------|-------|----------|----------|
| ъ.         | Hub dashboard   | ← Back                                                                                                    | ABC P | Pvt. Ltd | Unite | d Arab E | Emirates |
| <u>m</u> † | Export overview | ① You have successfully submitted your proof of payment.                                                                                                    |       |          | nace  | OT EXC   | lange    |
| <u>m</u> 1 | Import overview |                                                                                                    |       |          |       |          |          |
| Ū          | Tasks           | Our team will review the submitted proof of payment and notify you on exact the submitted proof of payment and notify you on status of your request. You can also check the current status in the Open invoices tab on MyFinance. | e     |          |       |          |          |
| 1          | MyCustoms       | In case the status is not updated within 30-60 minutes, reach out to the local customer support team at                                                                                                    |       |          |       |          |          |
| \$         | ) MyFinance     |                                                                                                    |       |          |       |          |          |
| ևև         | Allocations     | Reference number 901                                                                                                    |       |          |       |          |          |
| Â          | Captain Peter™  |                                                                                                    |       |          |       |          |          |
| ()         | Support         | Back to open invo                                                                                                    | ices  |          |       |          |          |
|            | ~               |                                                                                                    |       |          |       |          |          |

- 8. Track status for submitted remittances:
  - Go to "Search options" on MyFinance
  - Enter the invoice/ BL number and click the enter button

| 🔀 MAERSK                   | Prices Book $\checkmark^{ullet}$ Tracking Schedules Logistics solutions Manage $\checkmark^{ullet}$ | en 🗸 🔍 🗘 🕃                         |
|----------------------------|----------------------------------------------------------------------------------------------------|------------------------------------|
| र्न्सः Hub dashboard       | MyFinance                                                                                           | ABC Pvt. Ltd. United Arab Emirates |
|                            |                                                                                                    | Upload Proof of Payments           |
| <u>■</u> ↓ Import overview | • I'm a customer I'm an agent                                                                       |                                    |
| Tasks                      |                                                                                                    |                                    |
| 생 MyCustoms                | Search options                                                                                      | ×                                  |

• Remittance status will be shown as "Verifying Payment" if remittance is not yet approved

| *          | MAERSK          | Prices Book $\checkmark^{ullet}$ Tracking Schedules Logistics solutions Manage $\checkmark^{ullet}$ |             | en v 🔍 🗘 🕃 🗏                       |
|------------|-----------------|----------------------------------------------------------------------------------------------------|-------------|------------------------------------|
| ₹Ĵ÷        | Hub dashboard   | ← Go back                                                                                           |             | ABC Pvt. Ltd. United Arab Emirates |
| <u>m</u> † | Export overview |                                                                                                    |             | Rate of Exchange                   |
| <u></u> ≣↓ | Import overview | Open (1) Paid (1)                                                                                   |             |                                    |
| 2          | Tasks           | Open invoices                                                                                       | Sort by:    | Invoice Date (latest)              |
| 1          | MyCustoms       | Invoice number Bill of lading no. Customer reference Due date                                       | Open amount | Status                             |
| \$         | MyFinance       | 065 987 065 14 SEP 2023<br>import Inv. date                                                         | AED 266.00  | Payable online                     |
| htt        | Allocations     | 14 SEP 2023                                                                                         |             | Verifying Payment                  |

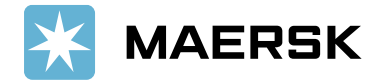

- If remittance is approved, the invoice will move under "Paid" tab
- Payment receipt will be available, customer can download the receipts anytime

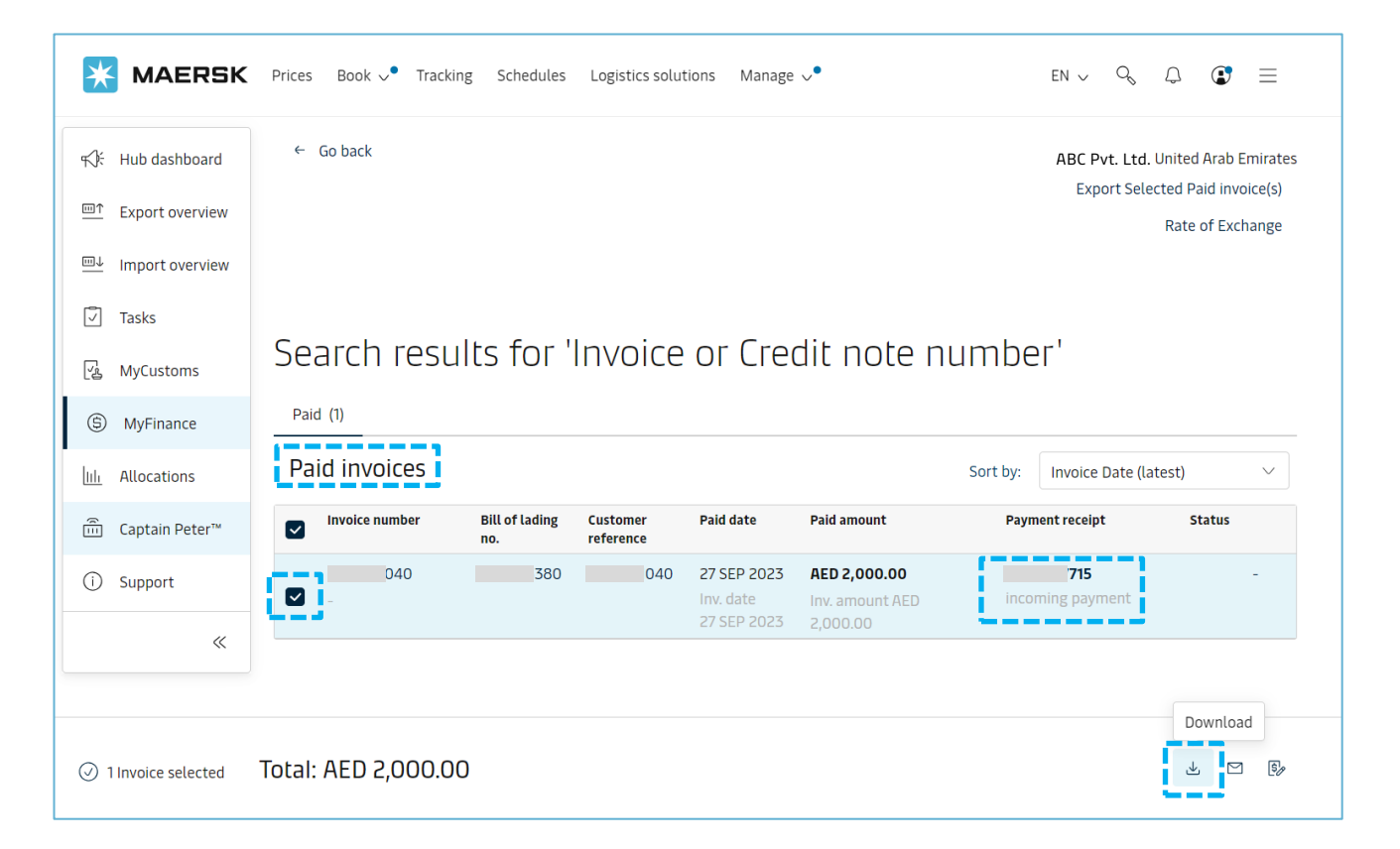

9. An E-Mail notification will be sent to customer E-Mail address that are shared while submitting the remittance after approving remittance request:

| 💥 MAERSK                                                                                                    |                                                                                         |                                                                  |  |  |  |  |
|----------------------------------------------------------------------------------------------------|-----------------------------------------------------------------------------------------|------------------------------------------------------------------|--|--|--|--|
| Proof of paymer                                                                                                    | it accepted                                                                             |                                                                  |  |  |  |  |
| Your proof of payment has been<br>Dear Customer,<br>Your proof of payment has been accepte                                                                                                    | accepted for advisory no. (1701<br>In advisory no. (1701. Thank you for using MyFinance | You can view or download your payment receipt in MyFinance.      |  |  |  |  |
| Payment Advisory number<br>Payment method BANK_TRAN                                                                                                    | 701<br>SFER                                                                             |                                                                  |  |  |  |  |
| Invoice details                                                                                                    |                                                                                         |                                                                  |  |  |  |  |
| Invoice number                                                                                                    | B/L number                                                                              | Amount Paid                                                      |  |  |  |  |
| 993                                                                                                    | 54                                                                                      | AED 1700.0000                                                    |  |  |  |  |
| 001                                                                                                    | 233                                                                                     | AED 1700.0000                                                    |  |  |  |  |
| Total amount AED 3400.0000                                                                                                    |                                                                                         |                                                                  |  |  |  |  |
| Please do not reply directly to this auton                                                                                                    | nated message. This e-mail was sent from a notification-only address t                  | hat cannot accept incoming e-mail.                               |  |  |  |  |
| For any additional inquiries, please contact our service department. You can find information for your local office by visiting our website.                                                                                                    |                                                                                         |                                                                  |  |  |  |  |
| Maersk.com                                                                                                    |                                                                                         |                                                                  |  |  |  |  |
| The information contained in this message is privileged and intended only for the recipients named. If the reader is not the intended recipient or a representative of the intended recipient, any review, dissemination or copying of this message or the information it contains is prohibited. If you have received this message by error, please notify the sender immediately, and delete the original message and attachments. Learn more about <u>Maersk's Privacy Policy</u> . |                                                                                         |                                                                  |  |  |  |  |
| While we aim for complete accuracy, we<br>undertaking in respect of this informatio                                                                                                    | can't guarantee the above information to be complete, accurate or tim<br>n.             | ely and unable to provide you with a warranty, representation or |  |  |  |  |
|                                                                                                    |                                                                                         |                                                                  |  |  |  |  |
| •                                                                                                    |                                                                                         |                                                                  |  |  |  |  |

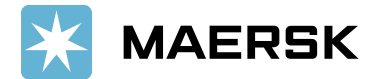

10. How to submit the remittance for multiple BLs:

• Click on "+ Bill of Lading" button to submit additional remittance details

| MAERSK                     | Prices Book è Tracking Sch       | edules Logistics solutions | Manage 🗸 •  |          |             | EN 🗸 | Q        | Ĵ        | 3        | ≡       |
|----------------------------|----------------------------------|----------------------------|-------------|----------|-------------|------|----------|----------|----------|---------|
| භෝදි Hub dashboard         | ← Back                           |                            |             |          |             | ABC  | Pvt. Ltd | . United | l Arab E | mirates |
| <u> </u>                   | Your Selected Invoices           |                            |             |          |             |      |          | Rate     | of Exch  | lange   |
| <u>■</u> ↓ Import overview | Payment method                   | Cheque or bank reference   | number      | Currency |             |      |          |          |          |         |
| Tasks                      | Select the payment method $\sim$ | Chq no/ Bank ref.          |             | AED      | $\sim$      |      |          |          |          |         |
| ිදු MyCustoms              | B/L no. Invoice numb             | er                         | Open amount |          | Paid amount |      |          |          |          |         |
| (5) MyFinance              | 234 748                          |                            | AED 862.29  | AED      | 862.29      | Û    |          |          |          |         |
| Lili Allocations           |                                  | Total                      | AED 862 20  | AED      | 862.20      |      |          |          |          |         |
|                            |                                  | Totat                      | AED 002.29  | ALD      | 002.29      |      |          |          |          |         |
| (i) Support                | + Bill of Lading 🛈               |                            |             |          |             |      |          |          |          |         |

• Use "Delete" icon to delete the newly added BL line item (if not required)

|                            | Prices Book $\checkmark$ Tracking Schedules Logistics solutions Manage $\checkmark^{ullet}$ |                        |                   |          |              | EN 🗸 | Q        | Д (       |             |
|----------------------------|---------------------------------------------------------------------------------------------|------------------------|-------------------|----------|--------------|------|----------|-----------|-------------|
| स्र्िः Hub dashboard       | ← Back                                                                                      |                        |                   |          |              | ABC  | Pvt. Ltd | United Ar | ab Emirates |
| <u> </u>                   | Your Selected Invoices                                                                      | Your Selected Invoices |                   |          |              |      |          | Rate of   | Exchange    |
| <u>■</u> J Import overview | Payment method                                                                              | Cheque or bank re      | ference number    | Currency |              |      |          |           |             |
| ✓ Tasks                    | Select the payment method                                                                   | ✓ Chq no/ Bank ret     | f.                | AED      | $\checkmark$ |      |          |           |             |
| ြန္မ MyCustoms             | B/L no. Invo                                                                                | pice number            | Open amount       |          | Paid amount  |      |          |           |             |
| ⑤ MyFinance                | 770                                                                                         | 069                    | AED 86,644.00     | AED      | 86,644.00    | Ū    |          |           |             |
| IIII Allocations           |                                                                                             | Το                     | tal AFD 86 644 00 | ΔFD      | 86 644 00    |      |          |           |             |
| ົີ Captain Peter™          |                                                                                             |                        |                   |          | 00,011.00    |      |          |           |             |
| (i) Support                | B/L no.                                                                                     | Payment Reason         |                   |          | Paid amount  |      |          |           |             |
| «                          | Enter B/L no.                                                                               | Select payment         | reason V          | AED      | 0            | Ū    |          |           |             |
| [                          | +                                                                                           |                        | Total             | AED      | 0            |      |          |           |             |

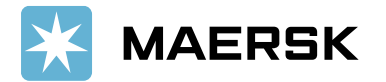

- 11. What would happen if incorrect details got updated while submitting the payment remittance
  - Your submitted remittance will get **rejected** and you will get below email notification
  - Customers need to resubmit the remittance request with correct details

| MAERSK                                                                                                    | *  |  |  |  |  |  |
|----------------------------------------------------------------------------------------------------|----|--|--|--|--|--|
| Proof of payment rejected                                                                                                    |    |  |  |  |  |  |
| Your proof of payment has been rejected for advisory no.     501       Dear Customer,     501.       Your proof of payment has been rejected for advisory no.     501.                                                                                                    |    |  |  |  |  |  |
| Rejection remarks:                                                                                                    |    |  |  |  |  |  |
| Dear Customer, We have Accounted your payment with Doc# You have made a partial payment against BL XXXX for Amount XXXXX. Request you to please share the remaining payment details for BL/DO release.                                                                                                    | í. |  |  |  |  |  |
| Payment Advisory number     501       Payment method     CHEQUE                                                                                                    |    |  |  |  |  |  |
| Invoice details                                                                                                    |    |  |  |  |  |  |
|                                                                                                    | -  |  |  |  |  |  |
| Invoice number B/L number Amount Pa                                                                                                    | .d |  |  |  |  |  |
| 262 880 AED 10978.300                                                                                                    | 0  |  |  |  |  |  |
| Total amount AED 10978.3000                                                                                                    |    |  |  |  |  |  |
| Please do not reply directly to this automated message. This e-mail was sent from a notification-only address that cannot accept incoming e-mail.                                                                                                    |    |  |  |  |  |  |
| For any additional inquiries, please contact our service department. You can find information for your local office by visiting our website.                                                                                                    |    |  |  |  |  |  |
| Maersk.com                                                                                                    |    |  |  |  |  |  |
| The information contained in this message is privileged and intended only for the recipients named. If the reader is not the intended recipient or a representative of the intended recipient, any review, dissemination or copying of this message or the information it contains is prohibited. If you have received this message by error, please notify the sender immediately, and delete the original message and attachments. Learn more about <u>Maersk's Privacy Policy</u> . |    |  |  |  |  |  |
| While we aim for complete accuracy, we can't guarantee the above information to be complete, accurate or timely and unable to provide you with a warranty, representation or undertaking in respect of this information.                                                                                                    | v  |  |  |  |  |  |

#### 12. How will this **benefit** customer?

- It is a standard way of submitting payment remittances requests.
- A shorter turnaround time for payment application and AFR closure results into faster cargo release.
- Reduction in follow-up E-Mails to customers for getting required information for payment application.
- Reduced customer waiting time result in increased customer satisfaction.
- Notification to customers when request approved along with payment receipt.
- Live status of remittance submitted.

13. Who should I **contact** in case of an issue with MyFinance access

- Option 1: Please use <u>Live Chat</u> option on <u>www.maersk.com</u>
- Option 2: Please send an email to <u>CENWWWSVCREG@maersk.com</u>
- 14. Who should I contact in case of an issue with payment posting or receipt
  - Please reach out to your regular contact person with payment reference and invoice reference